## DESACTIVACIÓN DE LAS ACTUALIZACIONES DE FIRMWARE

## ERRORES DE RECONOCIMIENTO DE CARTUCHOS POR ACTUALIZACIÓN DE FIRMWARE

La configuración predeterminada de su impresora generalmente está configurada para actualizaciones automáticas de firmware. Esto significa que su impresora instalará automáticamente actualizaciones de firmware sin preguntar y/o solicitar consentimiento de usted.

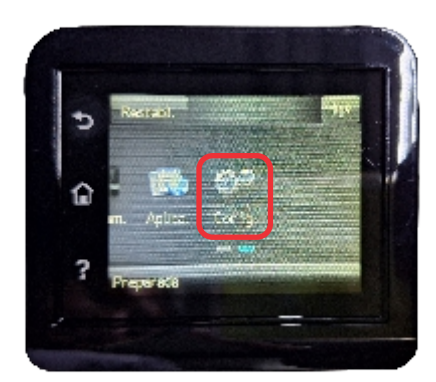

Paso 1 Selecciona el icono de configuración

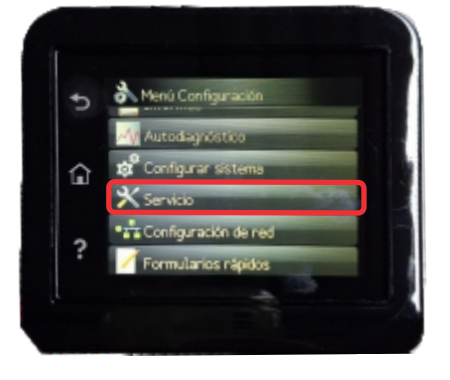

Paso 2 En el Submenu presiona la opción de Servicio

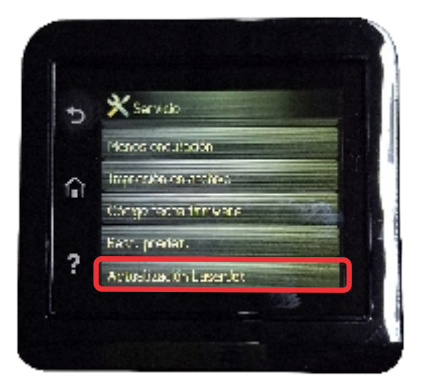

Paso 3 Da click en Actualización Laser Jet

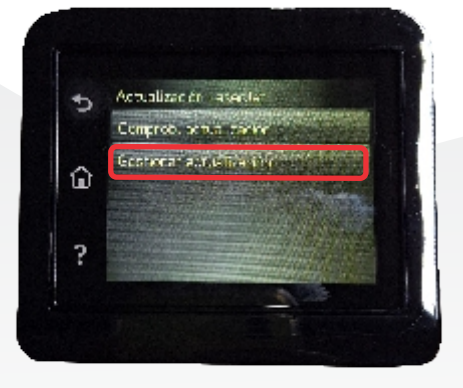

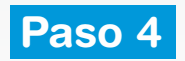

Selecciona la Opcion de Gestionar Actualización

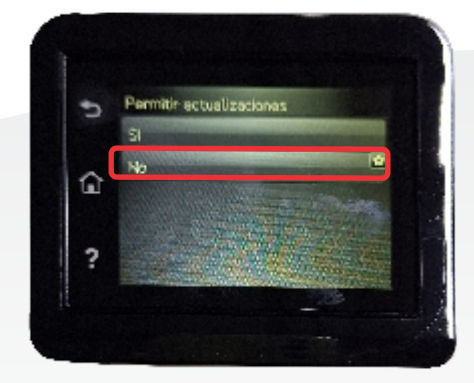

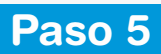

Selecciona la opción de "NO" para desactivar las actualizaciones de la Impresora

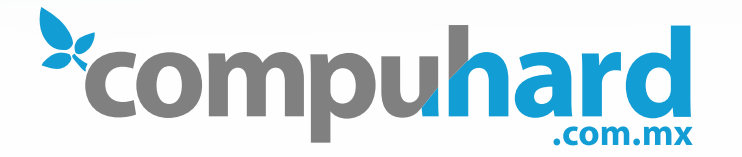

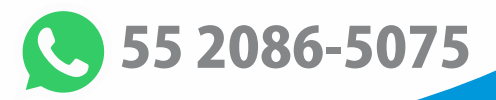